## Instructivo para invitados Microsoft Teams

### PASO A PASO PARA LOS APODERADOS DEL PROCESO, FISCALES PROCURADORES Y DEMAS INTERVINIENTES.

Elaboro. Adriano Ibáñez Torres

Técnico de Sistemas - Tribunal Superior de Cartagena

#### ➢ REQUISITOS PREVIOS:

1. Contar con computador de escritorio o portátil, también se puede conectar des una Tablet o celular con sistema operativo Android o IOS

2. Cámara web.

3. Micrófono.

4. Parlantes o altavoces

5. Un Navegador o explorador web

6. Conexión a internet con mínimo 2 Megas, recomendado 5 megas o más si es posible, destinados exclusivamente a la diligencia., se recomienda no utilizar otras plataformas que consumen ancho de banda en su casa el día de la audiencia para mejorar la Transmisión, por ejemplo: youtube, Netflix.

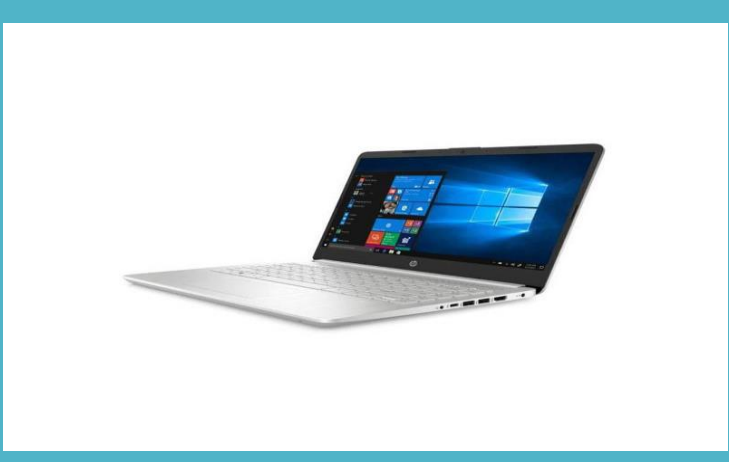

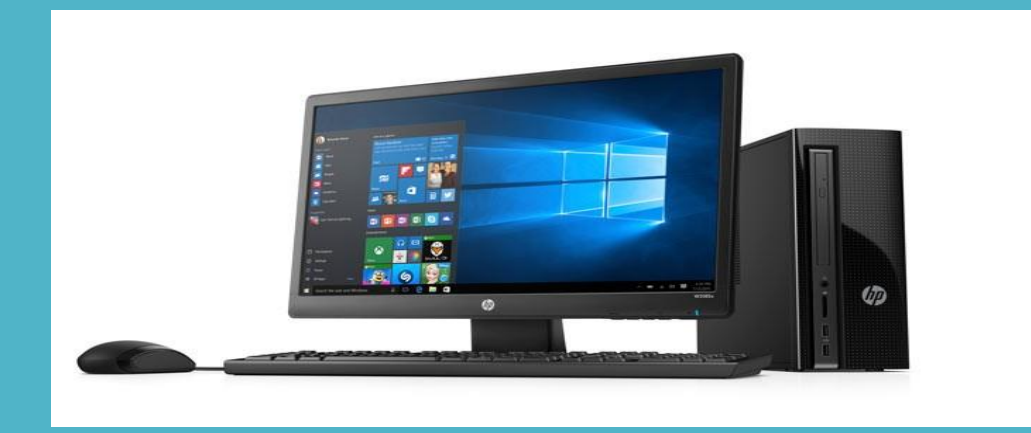

## Revisar la cuenta correo que usted suministró a la autoridad Judicial , y buscar el mensaje con el enlace de la audiencia virtual

### Clic en el mensaje

| 🧿 Página principal de Mic 🗙   🐬 Rede           | es Informáticas (Pre 🗙 📉 Recibidos (792) - aeibar | 🗙 🧯 Página prin ipal de Mici 🗙   🔹 (3) Calendario   Microso 🗙   🌨 MANUALES TEAMS JUZ 🗙   🕂                |         | - 0                     | $\times$ |
|------------------------------------------------|---------------------------------------------------|----------------------------------------------------------------------------------------------------|---------|-------------------------|----------|
| ← → C                                          |                                                   |                                                                                                    | 4       | ۵ 🛠 🕲                   | ) E      |
| = M Gmail                                      | Q Buscar correo                                   | -                                                                                                    | (       | 2 🏭 🌔                   | а        |
| - Redactar                                     | □ - C :                                           | 1-50 de 933                                                                                               | < >     | \$                      | 31       |
| Recibidos 792                                  | Principal                                         | Social 50 nuevos<br>Facebook, YouTuba ceatriz Me. Promociones 50 nuevos<br>Gap Factory, Tommy Hilfiger, S |         |                         | 0        |
| ★ Destacados                                   | 🔲 🚖 应 Tecnico Sistemas Tr.                        | AUDIENCIA VIRTUAL 13001310300120200005301                                                                 | ē.      | 10:09                   |          |
| C Pospuestos                                   | 🗌 👷 Ď Tecnico Sistemas Tr.                        | Simulacro audiencia virtual Despacho 05 laboral - Se invita a simulacro de audiencia virtual al D         | ÷       | 30 abr.                 | <b>V</b> |
| Importantes                                    | 🔲 ☆ 应 Tecnico Sistemas Tr.                        | Simulacro audiencia virtual Despacho 05 laboral - Se invita a simulacro de audiencia virtual al D         | Ē.      | 29 abr.                 |          |
| Enviados                                       | 🔲 ☆ 应 Tecnico Sistemas Tr.                        | Simulacro audiencia virtual Despacho 05 laboral - Se invita a simulacro de audiencia virtual al D         | ÷       | 29 abr.                 | +        |
| adriano - +                                    | 🗌 🛧 应 Tecnico Sistemas Tr.                        | reunión de prueba Audiencias virtuales Despacho 03 Sala Laboral - Se Programa Prueba de Aud               | ÷       | 28 abr.                 |          |
| Luis Gomez R<br>Has estado en una videollamada | 🗌 🚖 应 Google                                      | Alerta de seguridad - Se ha iniciado sesión desde un dispositivo nuevo enaeibanezt@gmail.co               |         | 27 abr.                 |          |
| Luis Gabriel Roman Tuñon                       | 🗌 📩 应 Duolingo                                    | ♀ Learn like an insider + a new app! - A brand-new app + our favorite ways to learn.                      |         | 27 abr.                 |          |
|                                                | $\ \ \ \ \ \ \ \ \ \ \ \ \ \ \ \ \ \ \ $          | PRUEBA - PRUEBA INVITADO TEAMS                                                                            |         | 19 abr.                 |          |
|                                                | 🔲 ☆ 🍗 compartida sistemas.                        | PRUEBA 2 GMAIL - PRUEBA 2 GMAIL                                                                           |         | 19 abr.                 |          |
|                                                | 🗌 🛧 应 compartida sistemas.                        | PRUEBA - PRUEBA INVITADO TEAMS                                                                            |         | 19 abr.                 |          |
| ÷ 🛛 📞                                          | 🗌 🕁 应 notificador                                 | Recibo de Caja Electricaribe - Recepción de Pago Electricaribe Apreciado usuario, Se 💽 🧃                  |         |                         | >        |
| OneDrive_2020-05zip                            | redes-informaticaszip                             |                                                                                                    |         | Mostrar todo            | ×        |
| Escribe aquí para buscar                       | Ħ <u>e</u> =                                      |                                                                                                    | d)) ESP | 10:12 a.m.<br>2/05/2020 | 4        |

## Correo enviado por la autoridad Judicial para unirse a la audiencia virtual

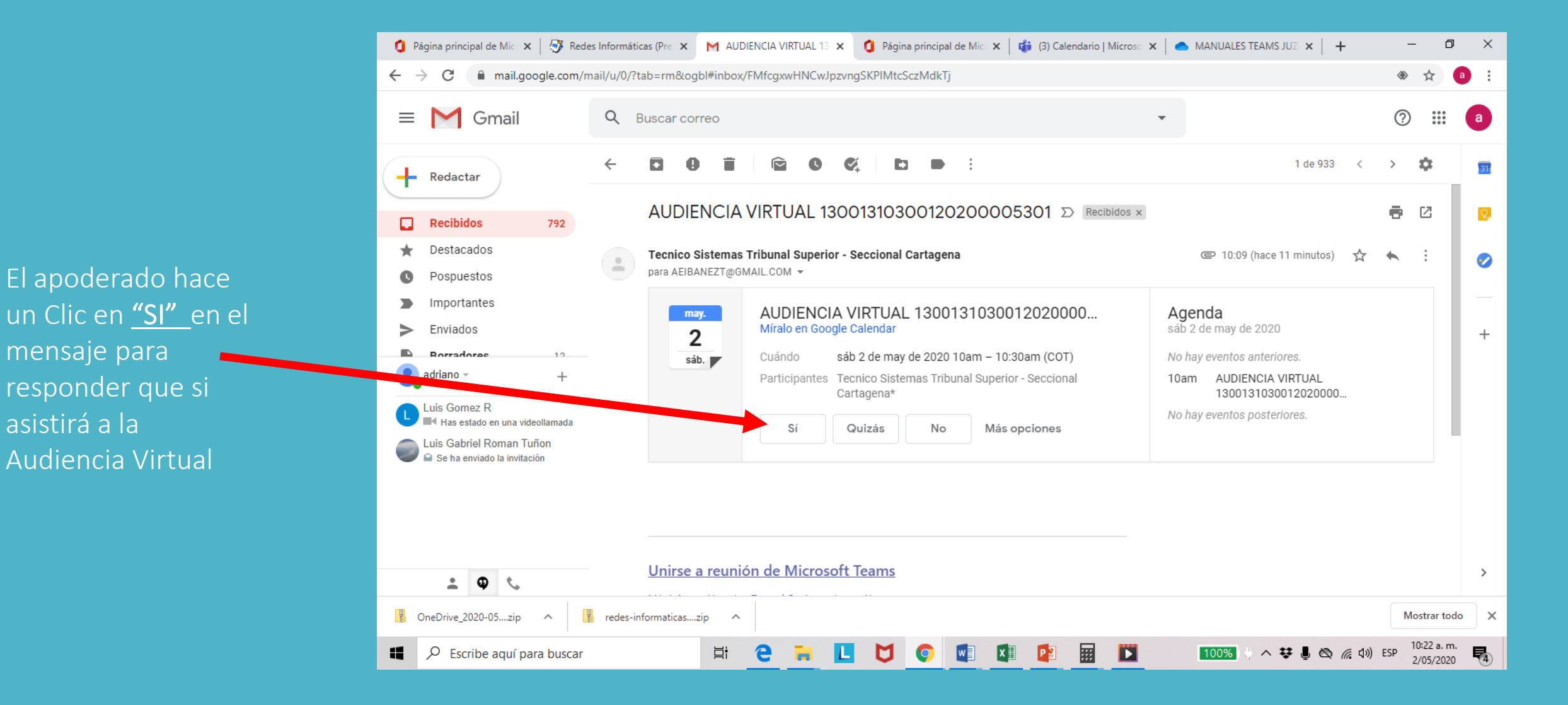

## Clic en el link "Unirse a reunión de Microsoft Teams", el día y hora estipulada para la audiencia.

| 🟮 Página principal de Mic 🗙   🐼 edes Informáticas (Pre 🗴 M AUDIENCIA VIRTUAL 13 🗴 🧯 Página principal de Mic 🗴   🍻 (3) Calendario   Microso 🗴   🌰                                                                                                    | MANUALES TEAMS JUZ                                                        | - 0                          | ×  |
|----------------------------------------------------------------------------------------------------|---------------------------------------------------------------------------|------------------------------|----|
| ← → C                                                                                                    |                                                                           | ۵ 🖈 🛞                        | :  |
| □ Gmail     Q Buscar correo     □                                                                                                    |                                                                           | ? ₩                          | a  |
| ← □ 0 ■ ⓒ 0 0. □ ● :                                                                                                    | 1 de 933 < 2                                                              | > <b>\$</b>                  | 31 |
| Recibidos 792 AUDIENCIA VIRTUAL 13001310300120200005301 D Recibidos x                                                                                                    |                                                                           |                              | Q, |
| <ul> <li>★ Destacados</li> <li>Pospuestos</li> <li>Tecnico Sistemas Tribunal Superior - Seccional Cartagena</li> <li>para AEIBANEZT@GMAIL.COM ▼</li> </ul>                                                                                                    | 🗢 10:09 (hace 11 minutos) 🔥 🌢                                             |                              | 0  |
| Importantes       may.       AUDIENCIA VIRTUAL 1300131030012020000       Age         Enviados       2       sáb.       Cuándo       sáb 2 de may de 2020 10am - 10:30am (COT)       No ha         Participantes       Tecnico Sistemas Tribunal Superior - Seccional       10am | enda<br>2 de may de 2020<br>ay eventos anteriores.<br>n AUDIENCIA VIRTUAL |                              | +  |
| Luis Gomez R     Cartagena*       Luis Gabriel Roman Tuñon     Sí       Quizás     No       Más opciones                                                                                                    | 1300131030012020000<br>ay eventos posteriores.                            |                              |    |
| Lnirse a reunión de Microsoft Teams                                                                                                    |                                                                           |                              | >  |
| OneDrive_2020-05zip ^ II redes-informaticaszip ^                                                                                                    |                                                                           | Mostrar todo                 | ×  |
| Escribe aquí para buscar                                                                                                    | 100% り へ 👯 🌷 🖄 🧟 はの ES                                                    | ;p 10:22 a.m.<br>2/05/2020 € | 4  |

### Unirse a la Reunión con el explorador

1.Clic en el botón cancelar2.Continuar en este explorador

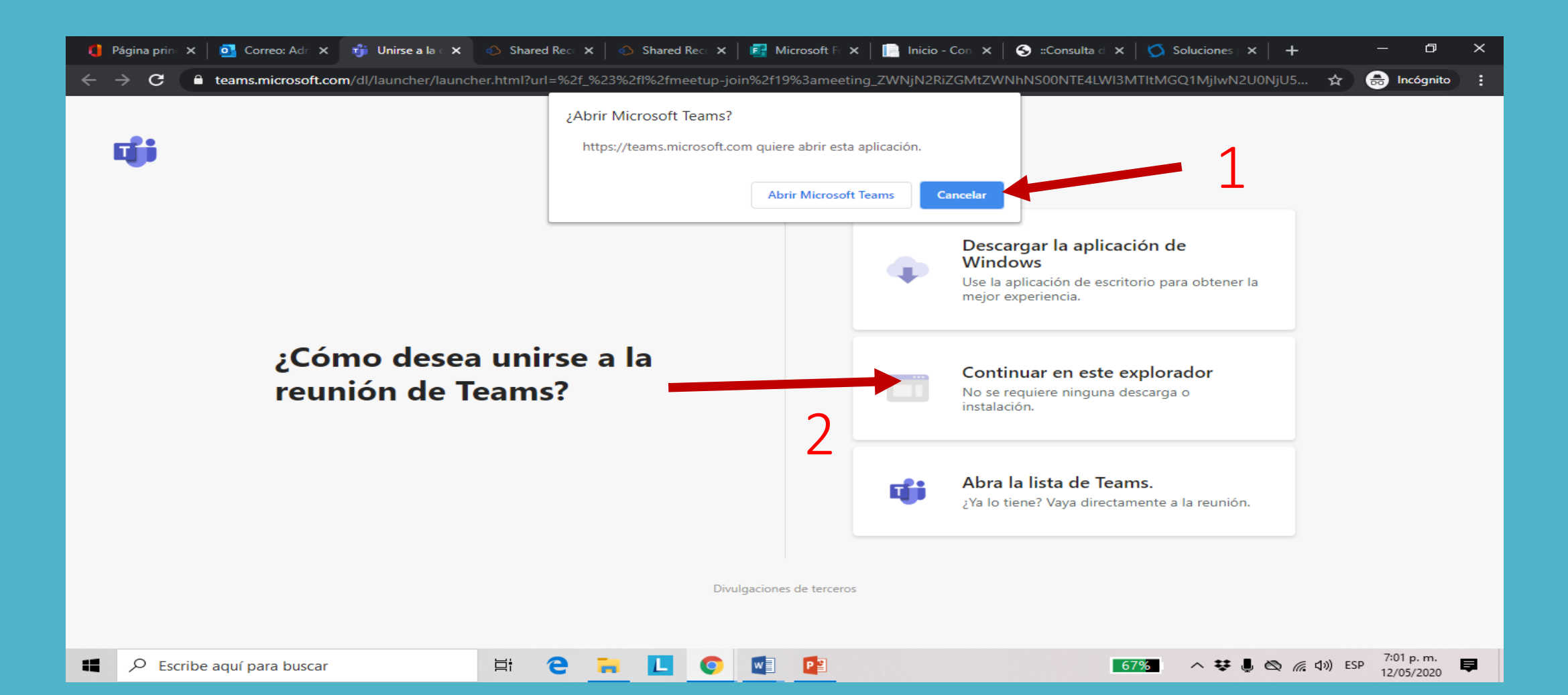

## Si se une a través de internet, haga Clic en "<u>Permitir",</u> para que tenga acceso a la cámara y micrófono en el <u>navegador</u>

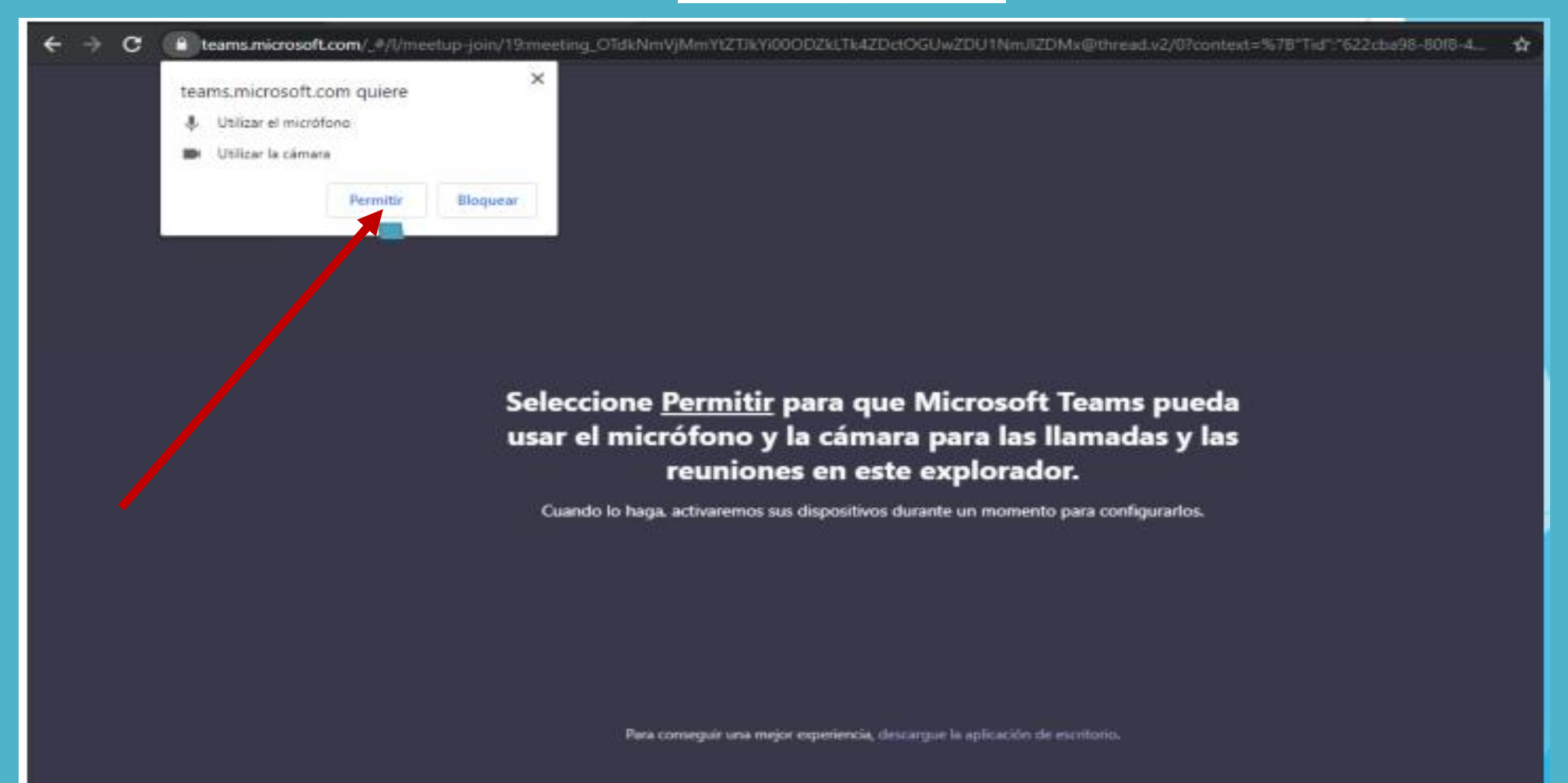

### 1. Escriba aquí su nombre y parte del proceso para que lo identifiquen en la audiencia 2. Clic en el botón Unirse Ahora

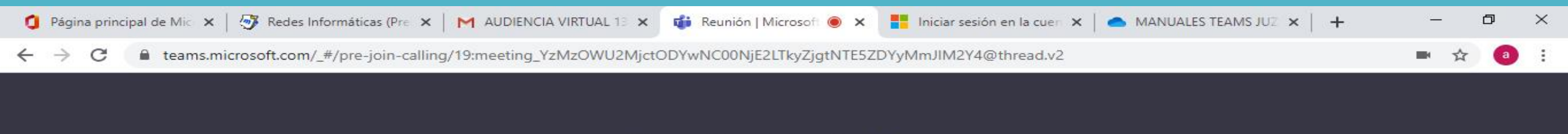

Elija su configuración de audio y vídeo para

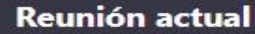

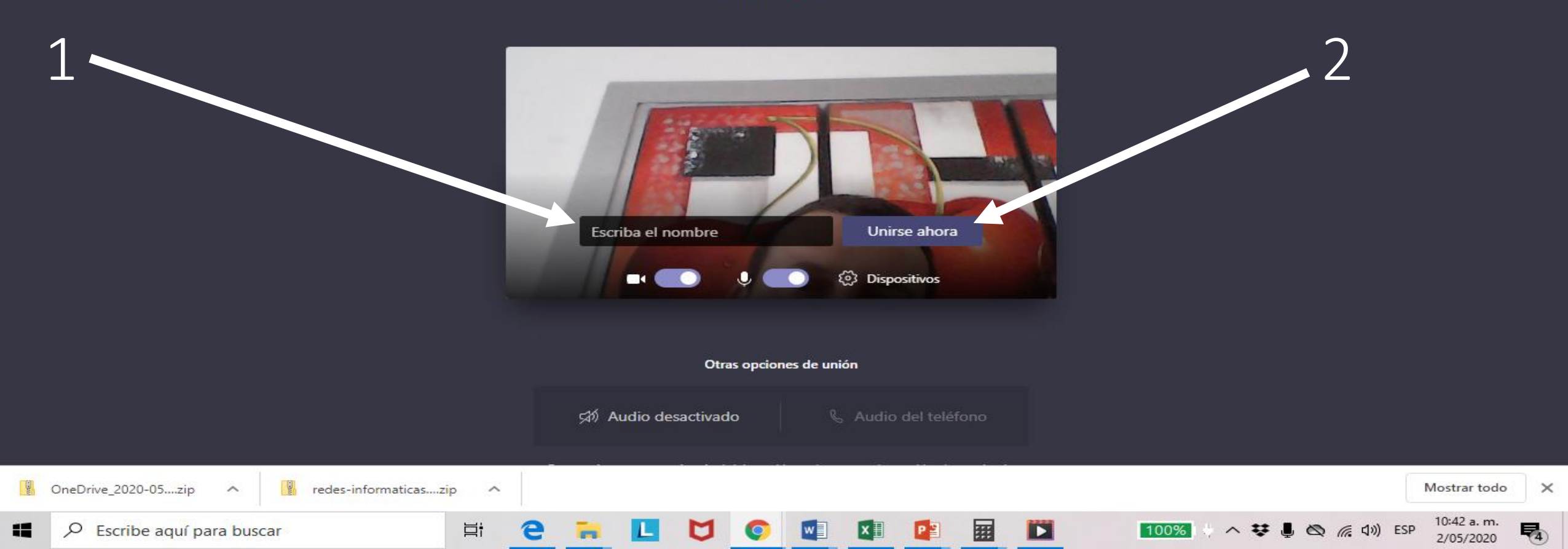

## En este momento esta conectándose a la Reunión

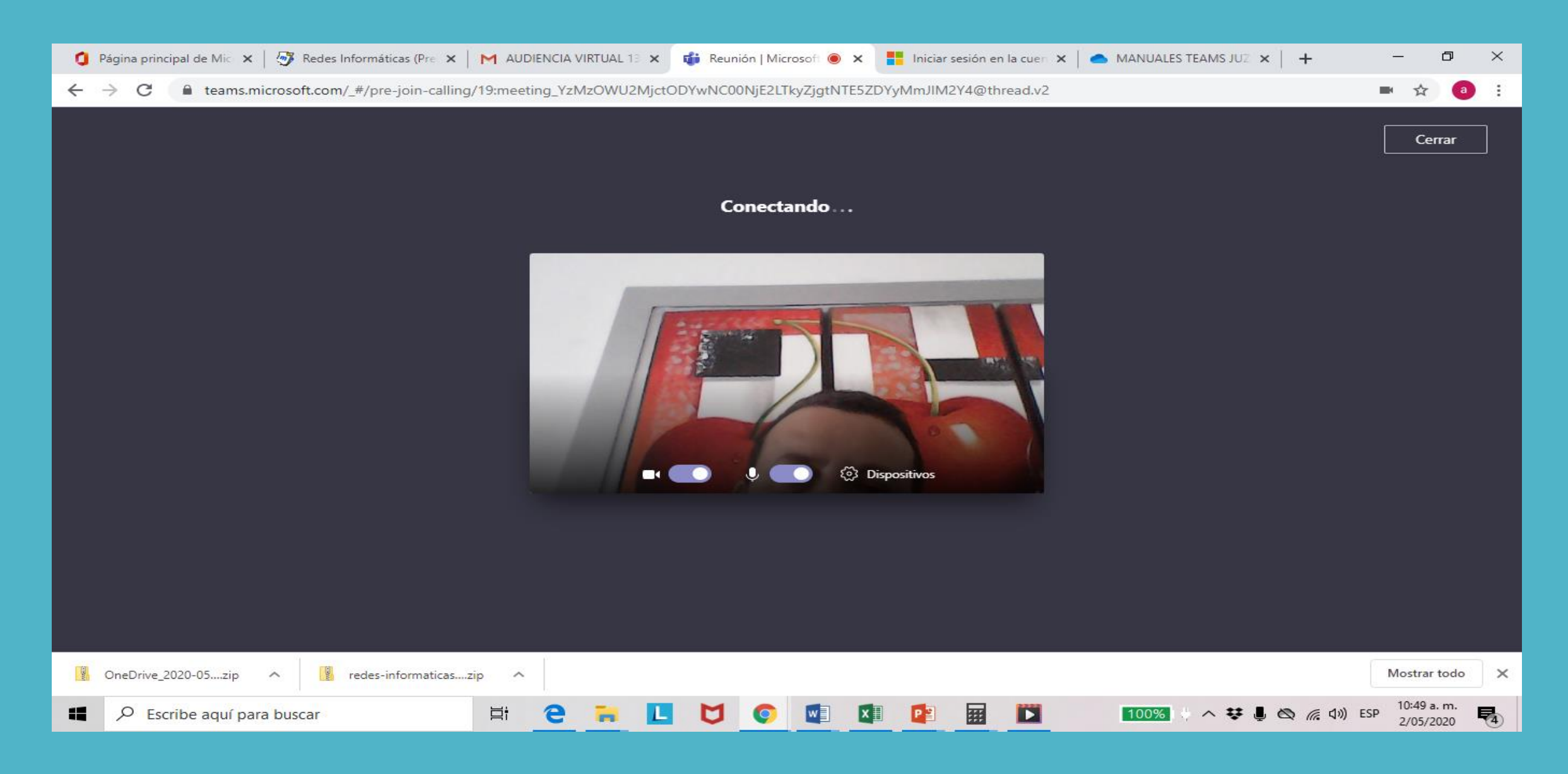

## Espere mientras La Sala del Tribunal lo admite a la reunión

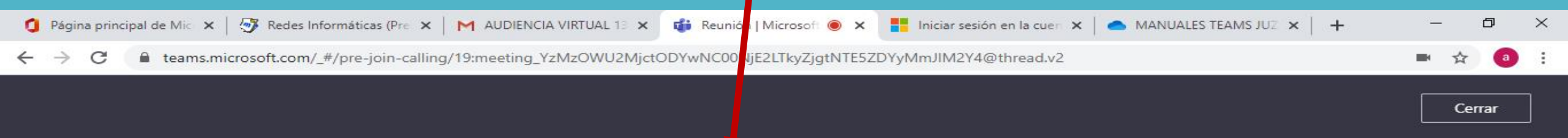

Algún participante de la reunión debería permitirle entrar pronto

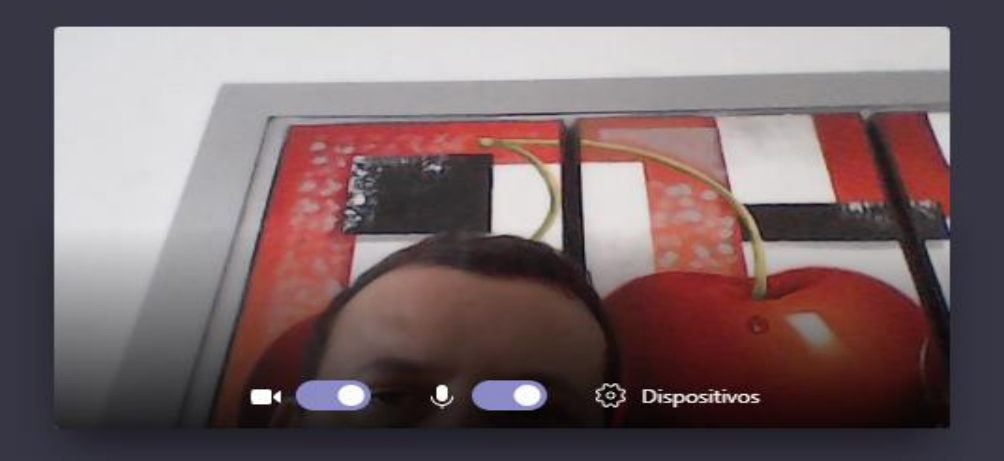

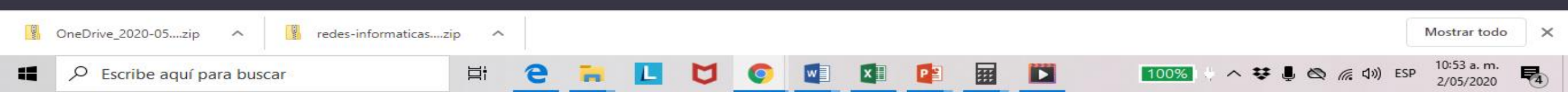

## Espere mientras se conecta a la Reunión

| 0 | Página principa | al de Microsoft Off 🗙   🐬 Redes Informáticas (Presentacion 🗙   M Simulacro audiencia virtual Desp 🗙 📫 Reunión   Microsoft Teams 💿 🗙 🕂 | _ |     | ð        | × |
|---|-----------------|----------------------------------------------------------------------------------------------------|---|-----|----------|---|
| ← | → C             | teams.microsoft.com/_#/pre-join-calling/19:meeting_NWU2ZGNmYWQtOTIhYS00YWRjLWEzZmUtZjgyZjU5NDA1NWI0@thread.v2                         |   | ☆   | <b>a</b> | : |
|   |                 |                                                                                                    |   | Cen | ar       |   |

#### Conectando

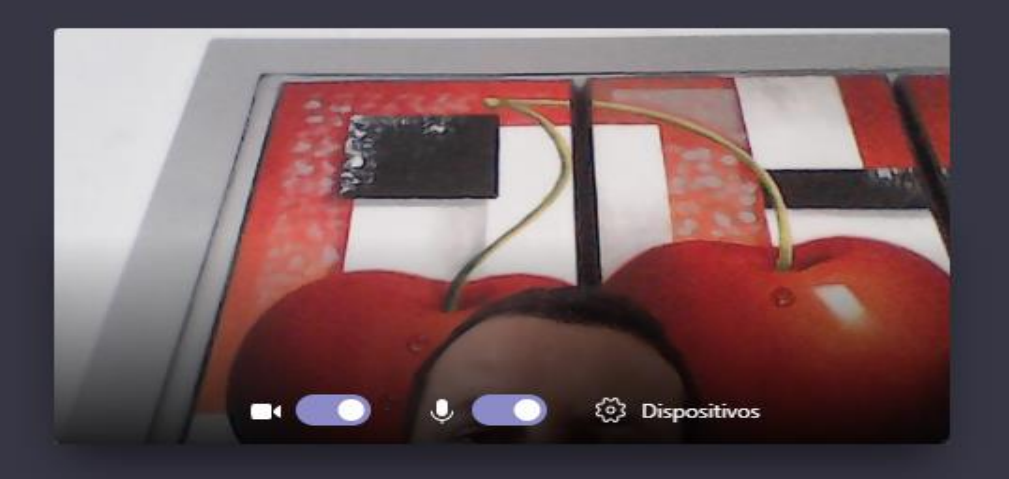

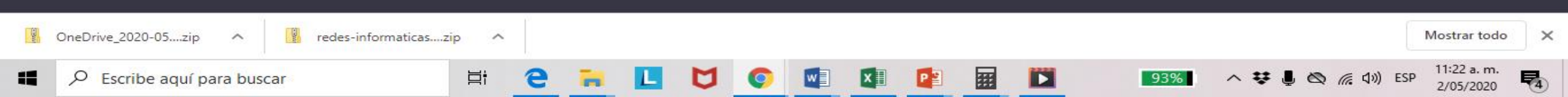

# Cuando acceda en la audiencia virtual, Verifique que tenga activada la cámara y el Microfono.

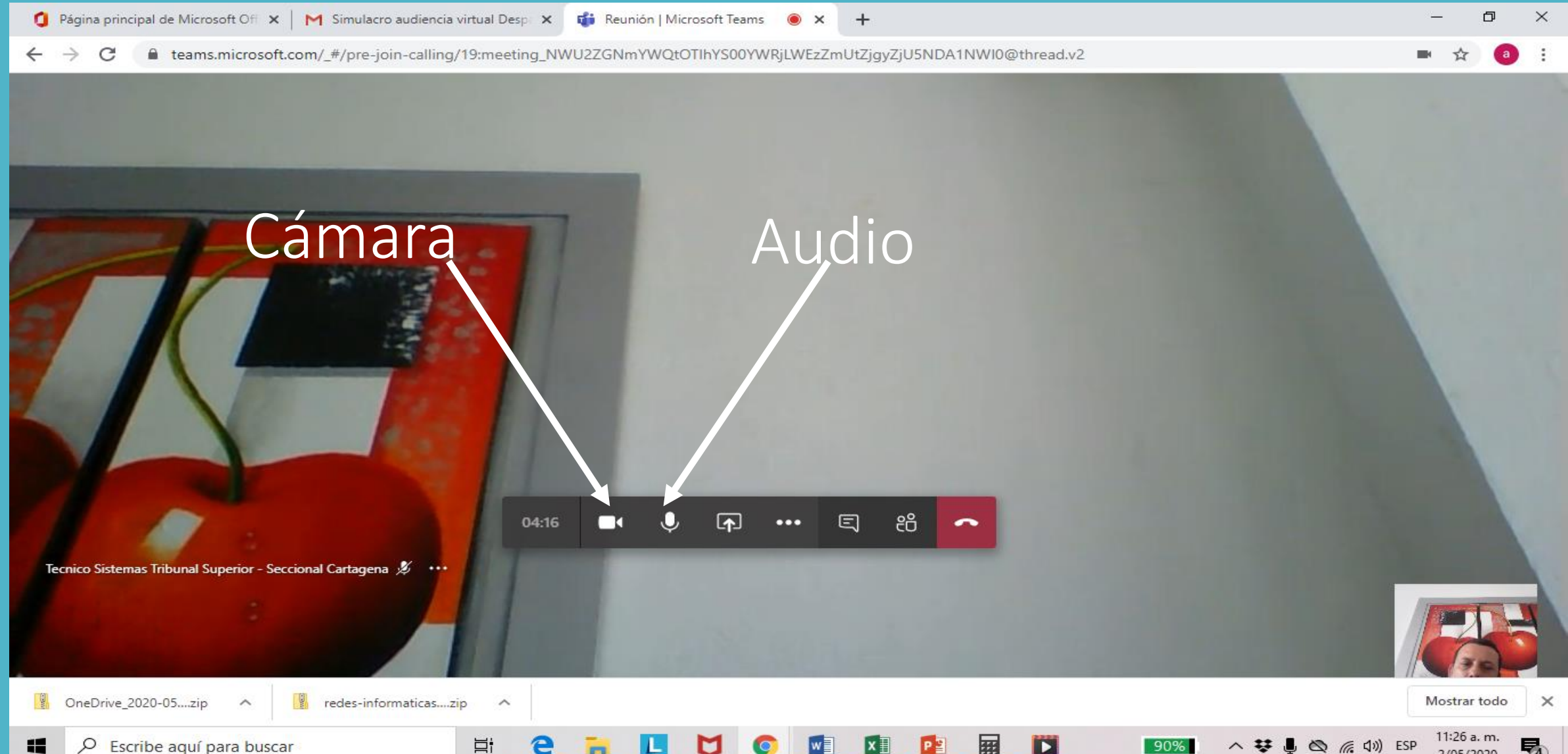

## Cuando Finalice la reunión haga Clic en el botón Colgar

| a      | Página principal de Microsoft Ofi 🗙   M Simulacro audiencia            | virtual Desp 🗙 🔹 Reunión   Microsoft Teams 💿 🗙 🕂                                                               | – o ×                     |
|--------|------------------------------------------------------------------------|----------------------------------------------------------------------------------------------------|---------------------------|
| ←      | $\rightarrow$ C $\blacksquare$ teams.microsoft.com/_#/pre-join-calling | /19:meeting_NWU2ZGNmYWQtOTIhYS00YWRjLWEzZmUtZjgyZjU5NDA1NWI0@thread.v2                                         | 🖿 🚖 🧿 :                   |
|        | ▲ La grabación se ha iniciado. Con su participa                        | ción en la reunión indica que consiente que se le incluya en la grabación de la reunión. Política de rivacidad | Descartar                 |
|        | ecnico Sistemas Tribunal Superior - Seccional Cartagena 🖋              | El micrófono está desactivado.                                                                                 |                           |
| TIMES. | OneDrive_2020-05zip                                                    | tip ^                                                                                                    | Mostrar todo X            |
| -      | P Escribe aquí para buscar                                             | 🛱 😋 📻 📘 💟 📀 🚾 💵 📴 🔛 🛛 🗖 🗱 🖉 🦔 🦽 🕬                                                                              | ESP 11:48 a. m. 2/05/2020 |

## Posteriormente le aparecerá un mensaje "Saliendo"

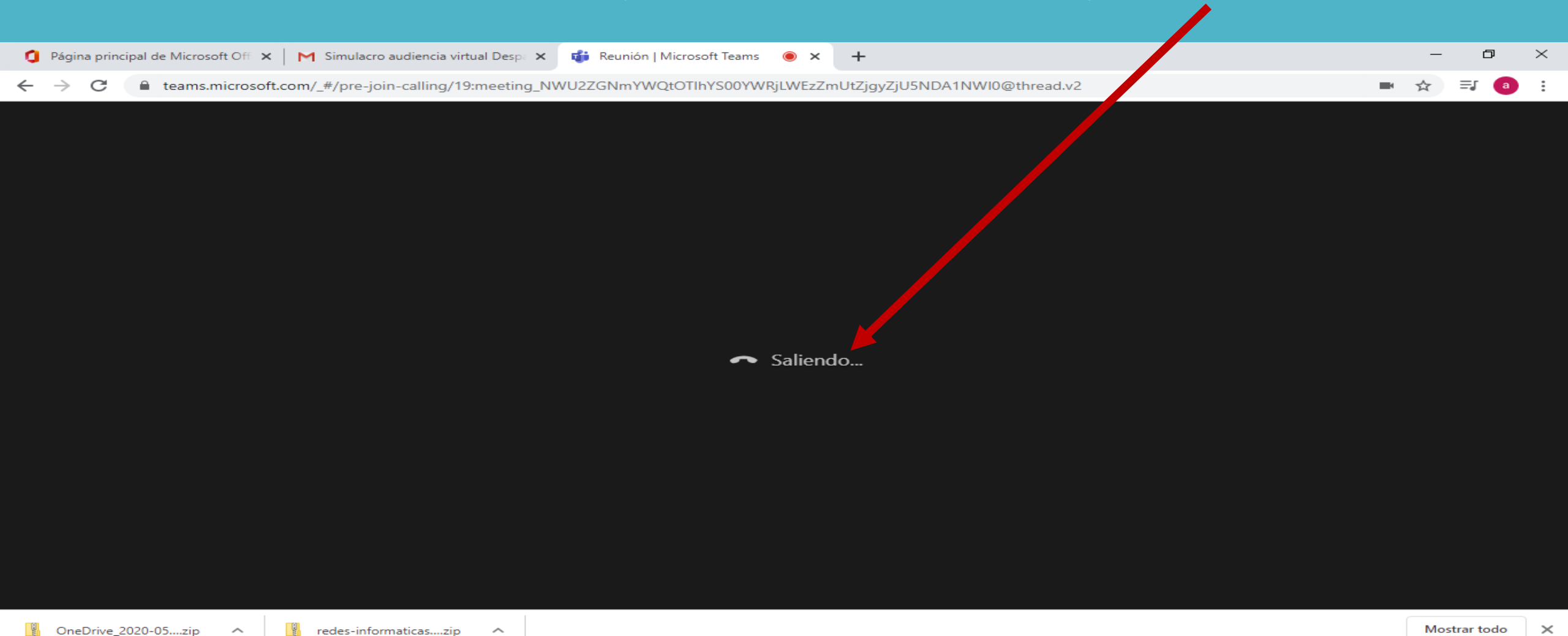

目前

Ω

Escribe aquí para buscar

11:51 a.m.

2/05/2020

₹4)

へ 👯 🎩 🖎 🌈 🕼 ESP

75%